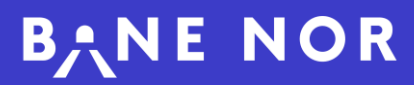

### Brukerveiledning

### **AT-meldinger**

Versjon 1.0 – 03.03.2025

| -meldinger                                      |                                                   |                                          |             |                                                                                                    |
|-------------------------------------------------|---------------------------------------------------|------------------------------------------|-------------|----------------------------------------------------------------------------------------------------|
| er etter                                        |                                                   |                                          |             |                                                                                                    |
| le toglederområder                              | •                                                 |                                          |             |                                                                                                    |
| AT-meldinger: 13                                |                                                   |                                          |             |                                                                                                    |
| Oppdater Sist oppdatert: 10                     | 0.01.2025 11:09:22                                |                                          |             |                                                                                                    |
| Lillestrøm stasjon - L                          | ørenskog stasjon - Frav                           | rik fra sikkerhetsbest                   | Fravik      | <ul> <li>Sist oppdatert: 09.01.2025 12'4</li> </ul>                                                           |
| Hendelsestid<br>09.01.2025 12:30                | Trafikkonsekvens                                  | Ny oppdatering<br>10.01.2025 12:31       | Beskrivelse | Oppdateringer<br>12.49 på at meldinge<br>12.43 AO 2/2. Felitetter er på stødet (felitetter analyserer felion) |
| Trafikktiltak                                   | Fra lokasjon<br>Lillestrøm stasjon                | Prognose feilretting<br>Ukjent           |             |                                                                                                    |
| 4v Oppdateringer: 3                             | Til lokasjon<br>Lørenskog stasjon                 | Prognose normal trafikk<br>Ukjent        |             |                                                                                                    |
| Frogner stasjon - Na                            | tionaltheatret - Teknisk f                        | eil - Signal - Jordfeil                  |             | <ul> <li>Sist oppdatert. 08.01.2025 13:1</li> </ul>                                                           |
| Hendelsestid<br>08.01.2025 08:17                | Trafikkonsekvens<br>Forsinkelser og innstillinger | Ny oppdatering<br>08.01.2025 16:19       | Beskrivelse | Oppdateringer<br>13:19 AT-melding test                                                                        |
| Trafikktiltak<br>Enkeltsporet drift - Besluttet | Fra lokasjon<br>Frogner stasjon                   | Prognose feilretting<br>08.01.2025 18:18 |             |                                                                                                    |
|                                                 | Til lokasjon<br>Nationaltheatret                  | Prognose normal trafikk<br>Ukjent        |             |                                                                                                    |
| √v Oppdateringer: 2                             |                                                   |                                          |             |                                                                                                    |
| Nationaltheatret - Dy                           | repåkjørsel - Elg                                 |                                          |             | • Sist oppdatert: 08.01.2025 12-4                                                                             |
| Hendelsestid<br>04.10.2024 08:08                | Trafikkonsekvens                                  | Ny oppdatering<br>Ukjent                 | Beskrivelse | Oppdateringer                                                                                                 |
| Trafikktiltak                                   | Fra lokasjon<br>Nationaltheatret                  | Prognose feilretting<br>Ukjent           |             |                                                                                                    |
|                                                 | Til lokasjon                                      | Prognose normal trafikk<br>Ukjent        |             |                                                                                                    |
| W Oppdateringer: 0                              |                                                   |                                          |             |                                                                                                    |
| Nationaltheatret - Os                           | lo S (delstr.) stasjon - Te                       | knisk feil - Signal - Jore               | dfeil       | • Sist oppdatert: 08.01.2025 12:3                                                                             |
| Hendelsestid<br>01.11.2024 09:56                | Trafikkonsekvens<br>Forsinkelser og innstillinger | Ny oppdatering<br>Ukjent                 | Beskrivelse | Oppdateringer<br>16 01 hyft for AT-meklingen<br>16 00 A0 111: Ingen informasjon om felivetling angitt         |
| Trafikktiitak<br>Enkeltsporet drift - Besluttet | Fra lokasjon<br>Nationaltheatret                  | Prognose feilretting<br>Ukjent           |             |                                                                                                    |
| √v Oppdateringer: 4                             | Til lokasjon<br>Lillestrøm stasjon                | Prognose normal trafikk<br>Ukjent        |             |                                                                                                    |
|                                                 |                                                   |                                          |             |                                                                                                    |
| Lillestrøm stasjon - G                          | Gardermoen stasjon - En                           | dret beredskap                           |             | • Sist oppdatert: 07.01.2025 15.2                                                                             |
| Hendelsestid<br>06.01.2025 12:37                | Trafikkonsekvens<br>Forsinkelser og innstillinger | Ny oppdatering<br>Ukjent                 | Beskrivelse | Oppdaleringer                                                                                                 |

| | | | | |

# Innhold

| 00 | INTRODUKSJON HENDELSESHÅNDTERING<br>Hva er og hvordan gjøres hendelseshåndtering i Bane NOR.          | <u>3</u> |
|----|----------------------------------------------------------------------------------------------------|----------|
| 01 | <b>BAKGRUNN FOR AT-MELDINGER</b><br>Hva er en AT-melding og når skal det sendes ut en AT-<br>melding? | <u>4</u> |
| 02 | FINN AT-MELDINGER<br>Hvor finnes AT-meldingssiden?                                                    | <u>5</u> |
| 03 | <b>LES AT-MELDINGER</b><br>Hva består AT-meldingen av, og hva betyr feltene?                          | <u>6</u> |
| 04 | VARSLINGER<br>Varsel om ny eller oppdatert melding                                                    | <u>7</u> |
| 05 | <b>BEHOV FOR HJELP?</b><br>Hvem kontakter du for bistand ifm. AT-meldinger?                           | <u>8</u> |

### Hendelseshåndtering i Bane NOR

Hendelsesloggen hos Bane NOR håndteres i Digital samhandlingsløsning (DSL). Dette er Bane NOR sitt verktøy for å håndtere en hendelse ved avvik, og danner grunnlaget for samhandling mellom Trafikkstyringssentralene hos Bane NOR og togselskapene. Hendelseshåndtering i DSL sikrer informativ AT-melding som raskt produseres basert på føring av hendelsen.

### Hva inngår i Hendelseshåndtering?

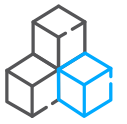

- 1 Registrere og løpende oppdatere en hendelse i DSL
- 2 Loggføre trafikkavvikling
- 3 Opprette, publisere, oppdatere og deaktivere AT-melding
- 4 Opprette, sende og følge opp arbeidsordre for feilretting
- 5 Loggføre observasjoner i DSL
- 6 Sende SMS og e-post varsler fra DSL
- 7 Registrere skadeomfang
- 8 Opprette kritisk hendelse ved eskalering (Bane CIM)
- 9 Avslutte en hendelse i DSL

### **1** Bakgrunn for AT-meldinger

#### Hva er AT-melding?

AT-meldinger skal bidra til bedre kundeopplevelser, ved å gi rask, riktig, lik og nyttig informasjon til togselskapene «når noe har skjedd» og mer effektiv informasjon ved avvik.

Innholdet i meldingene er en kort beskrivelse av hva som har skjedd, hvor, konsekvens for trafikk og tiltak som er iverksatt. Meldingen inneholder også prognoser, status på feilretting, og oppdateringer underveis i håndtering av avviket.

Operativ informasjon fra AT-meldingen skal ikke benyttes som kundeinformasjon direkte.

# 2 AT-meldinger Finn AT-meldinger

| Fase                          | Forklaring / Navigasjon                                                                                                    |                                                                                             |                                                                                                    |                                                  |                                                                                                    |                                    |  |
|-------------------------------|----------------------------------------------------------------------------------------------------|---------------------------------------------------------------------------------------------|----------------------------------------------------------------------------------------------------|--------------------------------------------------|----------------------------------------------------------------------------------------------------|------------------------------------|--|
| 2   Finn AT-<br>meldingssiden | <ul> <li>Det finnes ulike veier for å finne siden for AT-meldinger. Lenken til siden er delt på Bane NOR sin hjemmeside under <u>«Systemer og verktøy»</u>, men finnes også på «Min Side» for togselskapene.</li> <li>Direkte lenke til AT-meldingssiden finner du her:<br/><u>AT-meldinger - Operativ Samhandling</u></li> <li>På AT-meldingssiden får du oversikt over alle aktive AT-meldinger publisert av Bane NOR. Siden oppdateres løpende, og man har mulighet til å filtrære atter toglederområde: Nord. Sort (set er Get)</li> </ul> |                                                                                             |                                                                                                    |                                                  |                                                                                                    |                                    |  |
|                               | AT-meldinger<br>Filter eller<br>Alle Annekdinger: 13<br>Coppeter - 10                                                                                                    | 012025 11:09:22                                                                             |                                                                                                    |                                                  |                                                                                                    |                                    |  |
|                               | Lillestrøm stasjon - L                                                                                                    | ørenskog stasjon - Frav                                                                     | ik fra sikkerhetsbest                                                                                     | Fravik                                           |                                                                                                    | • Sist oppdatert: 09.01.2025 12:49 |  |
|                               | Hendelseslid<br>09.01.2025 12:30<br>Trafikkilitak                                                                                                    | Trafikkonsekvens<br>Fra lokasjon<br>Lillestrem stasjon<br>Til lokasjon<br>Lerenskog stasjon | Ny oppdatering<br>10.01.2025 12:31<br>Prognose feilretting<br>Ukjent<br>Prognose normal trafikk<br>Ukjent | Beskrivelse                                      | Oppdalteringer<br>12.49 på at meldinge<br>12.49 AO 2/2: Feilreitler er på stødet (feitreitler<br>12.49 AO 2/2: Feilreitler er på stødet (feitreitler | analyserer fellen)                 |  |
|                               | 4v Oppdateringer: 3                                                                                                    |                                                                                             |                                                                                                    |                                                  |                                                                                                    |                                    |  |
|                               | Frogner stasjon - Nationaltheatret - Teknisk feil - Signal - Jordfeil                                                                                                    |                                                                                             |                                                                                                    |                                                  |                                                                                                    |                                    |  |
|                               | Hendelsestid<br>08.01.2025 08:17<br>Trafikkliltak<br>Enkeltsporet drift - Besluttet                                                                                                    | Trafikkonsekvens<br>Forsinkelser og innstillinger<br>Fra lokasjon<br>Frogner stasjon        | Ny oppdatering<br>08.01.2025 16:19<br>Prognose feilretting<br>08.01.2025 18:18                            | Beskrivelse                                      | Oppdateringer<br>13:19 AT-melding test                                                                                                    |                                    |  |
|                               | √v Oppdateringer: 2                                                                                                    | Til lokasjon<br>Nationaltheatret                                                            | Prognose normal trafikk<br>Ukjent                                                                         |                                                  |                                                                                                    |                                    |  |
|                               | Nationaltheatret - Dyrepákjørsel - Elg                                                                                                    |                                                                                             |                                                                                                    |                                                  |                                                                                                    |                                    |  |
|                               | Hendelsestid                                                                                                    | Trafikkonsekvens                                                                            | Ny oppdatering                                                                                            | Beskrivelse                                      | Oppdateringer                                                                                                    |                                    |  |
|                               | 04.10.2024 08:08                                                                                                    | Fra lokasion                                                                                | Ukjent<br>Prognose feilretting                                                                            |                                                  |                                                                                                    |                                    |  |
|                               |                                                                                                    | Nationaltheatret                                                                            | Ukjent                                                                                                    |                                                  |                                                                                                    |                                    |  |
|                               | Ar Oppdateringer: 0                                                                                                    |                                                                                             | Ukjent                                                                                                    |                                                  |                                                                                                    |                                    |  |
|                               | Nationaltheatret - Osl                                                                                                    | o S (delstr.) stasjon - Te                                                                  | knisk feil - Signal - Jor                                                                                 | ffeil                                            |                                                                                                    | • Sist oppdatert: 08.01.2025 12:39 |  |
|                               | Hendelsestid<br>01 11 2024 09:56                                                                                                    | Trafikkonsekvens<br>Forsinkelser og innstillinger                                           | Ny oppdatering<br>Ukient                                                                                  | Beskrivelse                                      | Oppdateringer<br>16.01 Nvtt for AT-meldingen                                                                                                    |                                    |  |
|                               | Trafikkliltak<br>Enkeltsporet drift - Besluttet                                                                                                    | Fra lokasjon<br>Nationaltheatret                                                            | Prognose feilretting                                                                                      |                                                  | 16:00 AO 1/1: Ingen informasjon om feilretting                                                                                                    | ; angitt                           |  |
|                               |                                                                                                    | Til lokasjon<br>Lillestrøm stasion                                                          | Prognose normal trafikk<br>Ukient                                                                         |                                                  |                                                                                                    |                                    |  |
|                               | Av Oppdateringer: 4                                                                                                    |                                                                                             |                                                                                                    |                                                  |                                                                                                    |                                    |  |
|                               | Lillestrøm stasjon - G                                                                                                    | ardermoen stasjon - En                                                                      | dret beredskap                                                                                            |                                                  |                                                                                                    | • Sist oppdatert: 07.01.2025 15:27 |  |
|                               | Hendelsestid<br>06.01.2025 12:37                                                                                                    | Trafikkonsekvens<br>Forsinkelser og innstillinger                                           | Ny oppdatering<br>Ukjent                                                                                  | Beskrivelse                                      | Oppdateringer                                                                                                    |                                    |  |
| 2.1   Tilgang                 | Du må væ<br>i tillegg til å<br>meldingen<br>Du kan op                                                                                                    | re registre<br>à ha en gc<br>e. Det er l<br>prette bru                                      | ert som er<br>odkjent tilg<br>kun mulig<br>ker her: <u>B</u>                                              | i ekstern<br>gang til se<br>å logge i<br>ane NOF | bruker i Bane NOR sine<br>elve applikasjonen for å s<br>nn med personlig bruke<br><u>R Tilgangsportal</u> .                                          | systemer,<br>se AT-<br>r.          |  |

### 3 AT-meldinger | Les AT-meldinger i portalen

| Fase                      | Forklaring / Navigasjon                                                                                                    |
|---------------------------|----------------------------------------------------------------------------------------------------|
| 3   Les AT-meldinger      | Mesteparten av innholdet i AT-meldingen er basert på felt med<br>standardiserte nedtrekksmenyer / valgalternativer, oppslag og automatisk<br>utfylling.                                                                                                    |
| 3.1   Tittel              | Tittelen til AT-meldingen følger en standardisert mal, som inneholder<br>beskrivelse av hvor hendelsen gjelder (enten det spesifikke stedet eller<br>strekning / bane) og hva slags hendelse det gjelder (type og kategori).                                                           |
| 3.2   Hendelsestid        | Hendelsestid spesifiserer når hendelsen inntraff, med dato og klokkeslett.                                                                                                    |
| 3.3   Trafikkonsekvens    | Trafikkonsekvens spesifiserer hva slags trafikkonsekvens hendelsen fører til. For eksempel stenging, forsinkelser og innstillinger, eller forsinkelser.                                                                                                    |
| 3.4   Trafikktiltak       | Feltet for trafikktiltak spesifiserer hva slags trafikktiltak som iverksettes, f.eks. aksjonskort, færre spor i bruk, saktekjøring osv.                                                                                                    |
| 3.5   Fra og til lokasjon | Fra- og til-lokasjon på AT-meldingen spesifiserer området / strekningen trafikkonsekvensen gjelder.                                                                                                    |
| 3.6   Prognoser           | Prognose-kolonnen inneholder prognoser på når man kan forvente en ny<br>oppdatering på AT-meldingen, prognose på når feilretting vil være ferdig<br>og prognose på når man kan forvente at trafikken vil gå tilbake til<br>normalen.                                                   |
| 3.7   Beskrivelse         | Beskrivelses feltet på AT-meldingen inneholder øvrige detaljer om hendelsen.                                                                                                    |
| 3.8   Øvelse              | Dersom det er en øvelse, vises dette med teksten «!Øvelse» i gult, i tillegg til teksten «ØVELSE!» i overskriften.                                                                                                    |
| 3.9   Oppdateringer       | Kolonnen med oppdateringer inneholder en oversikt over de siste 5<br>oppdateringene på saken.<br>I tillegg viser feltet «Oppdateringer: #» i blått en oversikt over antall<br>oppdateringer som er gjort på hendelsen totalt, samt tekst i grønt<br>klokkeslett for siste oppdatering. |

| ♦ Hendelse: BNHL0001686 Trengereid stasjon - Arna stasjon - Teknisk feil - Bane - Annet |                                    |                                             |                                                             | Øvelse                                  | • Sist oppdatert: 16.01.2025 13:05 : |  |
|-----------------------------------------------------------------------------------------|------------------------------------|---------------------------------------------|-------------------------------------------------------------|-----------------------------------------|--------------------------------------|--|
| Hendelsestid<br>16.01.2025 12:51                                                        | Trafikkonsekvens<br>Forsinkelser   | Ny oppdatering<br>16.01.2025 13:30          | Beskrivelse<br>Færre spor i bruk mellom Trengereid og Arna. | Oppdateringer<br>Feilretter er tilkalt. |                                      |  |
| Trafikktiltak<br>Færre spor i bruk - Besluttet                                          | Fra lokasjon<br>Trengereid stasjon | Prognose feilretting<br>16.01.2025 14:00    |                                                             |                                         |                                      |  |
|                                                                                         | Til lokasjon<br>Arna stasjon       | Prognose normal trafikk<br>16.01.2025 15:00 |                                                             |                                         |                                      |  |
| √v Oppdateringer: 1                                                                     |                                    |                                             |                                                             |                                         |                                      |  |

## 4 AT-meldinger Varsel om ny eller oppdatert melding

| Fase                                                                 | Forklaring / Navigasjon                                                                                                    |
|----------------------------------------------------------------------|----------------------------------------------------------------------------------------------------|
| <b>4.1</b> Varsling om ny<br>AT-melding og / eller<br>ny oppdatering | Når en AT-melding oppdateres eller publiseres vil den spesifikke AT-<br>meldingen lyse rødt i noen sekunder. Nye og oppdaterte meldinger<br>legges øverst i listen.                                                                                                    |
|                                                                      | AT-meldinger Fitter etter Alle toglederområder                                                                                                    |
|                                                                      | ♦ Hendelse: BNHL0001019           Sist oppdater1: 19.12.2024 12:58           Sist oppdater1: 19.12.2024 12:58           Sist oppdater1: 19.12.2024 12:58           Farlikkonsekvens<br>Posinkelser og innstillinger<br>Vikjent                Ny oppdatering<br>Ukjent               Oppdateringer                Oppdateringer                 Tarlikkonsekvens<br>Sarpsborg stasjon               Posinkelser og innstillinger<br>Ukjent               Posinkelser               Oppdateringer               Oppdateringer               Posinkelser               Posinkelser               Posinkelser               Posinkelser               Posinkelser               Dippdateringer               Dippdateringer               Dippdateringer               Posinkelser               Posinkelser               Dippdateringer               Posinkelser               Dippdateringer               Dippdateringer               Posinkelser               Posinkelser               Posinkelser               Posinkelser               Dippdateringer               Posinkelser               Dippdateringer               Posinkelser |
| <b>4.2  </b> Varsling på<br>Windows<br>skrivebordet                  | Dersom man står i en annen fane eller i et annet system vil man motta en pop-up varsling om at en AT-melding er opprettet eller oppdatert.                                                                                                    |
|                                                                      | P banenorpreprod.service-now.com × Ny AT-melding Leangen - Ranheim - Dyrepåkjørsel - Grevling via Microsoft Edge                                                                                                    |
|                                                                      | Merk at «Varslinger» må være aktivert i dine systeminnstillinger, og at avsender « <b>banenor.service-now.com</b> » må ligge i listen.                                                                                                    |

### 5 Spørsmål? | Kontakt Bane NORs brukerstøtte

| Fase                        | Forklaring / Navigasjon                                                                                                    |  |  |  |
|-----------------------------|----------------------------------------------------------------------------------------------------|--|--|--|
| 5   Kontakt<br>Brukerstøtte | Behov for informasjon / støtte? Kontakt <b>Brukerstøtte</b> i følgende kanaler:<br><b>E-post</b> : <u>brukerstotte@banenor.no</u><br><b>Telefon</b> : (+47) 22 57 58 00 |  |  |  |
|                             |                                                                                                    |  |  |  |

8